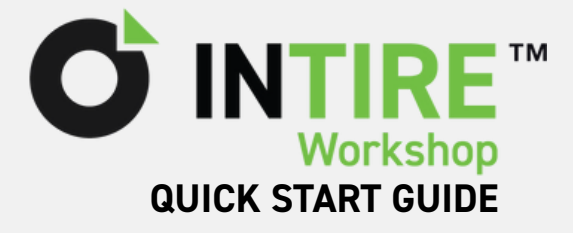

Download der INTIRE Workshop App im

### **APP HERUNTERLADEN** Apple Store (iOS) oder Google Play Store (Android) ■餅ぶ回 Google Play 🗴 App Store **BENUTZERKONTO ERSTELLEN O** INTIRE **O** INTIRE SIGN IN WERKSTATT nelden, um Fahrzeuge zu bearbeiten Forgot your password? FAHRER den Sie Ihr Fahrzeug, um den aktuellen Reifenzustand zu prüfen. G Continue with Google Indem Sie sich anmelden oder ein Fahrzeug Continue with Apple 1. Falls Benutzerkonto den, akzeptieren Sie unse Don't have an account? Sign up no Nutzungsbedingungen vorhanden, anmelden 2. Falls kein Konto 1. Als Werkstatt auf vorhanden. anmelden klicken Ö. Ő" registrieren

# **FAHRZEUG VERBINDEN**

#### <u>.</u>

#### 🖶 FAHRZEUGE

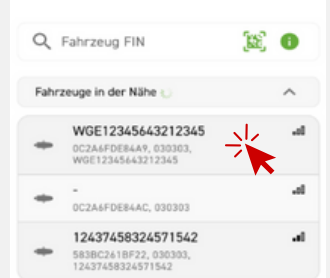

1. Fahrzeuge in der Nähe werden automatisch erkannt. Um eine Verbindung herzustellen das Fahrzeug aus der Liste auswählen und verbinden. (Sicherstellen, dass die Zündung eingeschaltet ist)

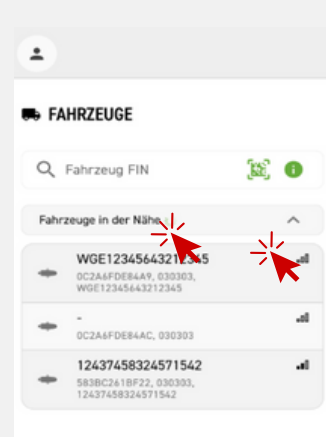

2. Alternativ kann per Eingabe der Fahrzeugidentifikationsn ummer (FIN), oder Scannen des Codes eine Verbindung zum Fahrzeug hergestellt werden

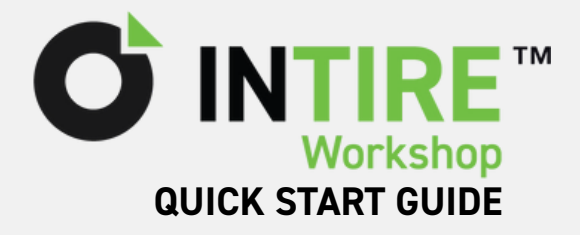

# RDKS-SERVICE DURCHFÜHREN

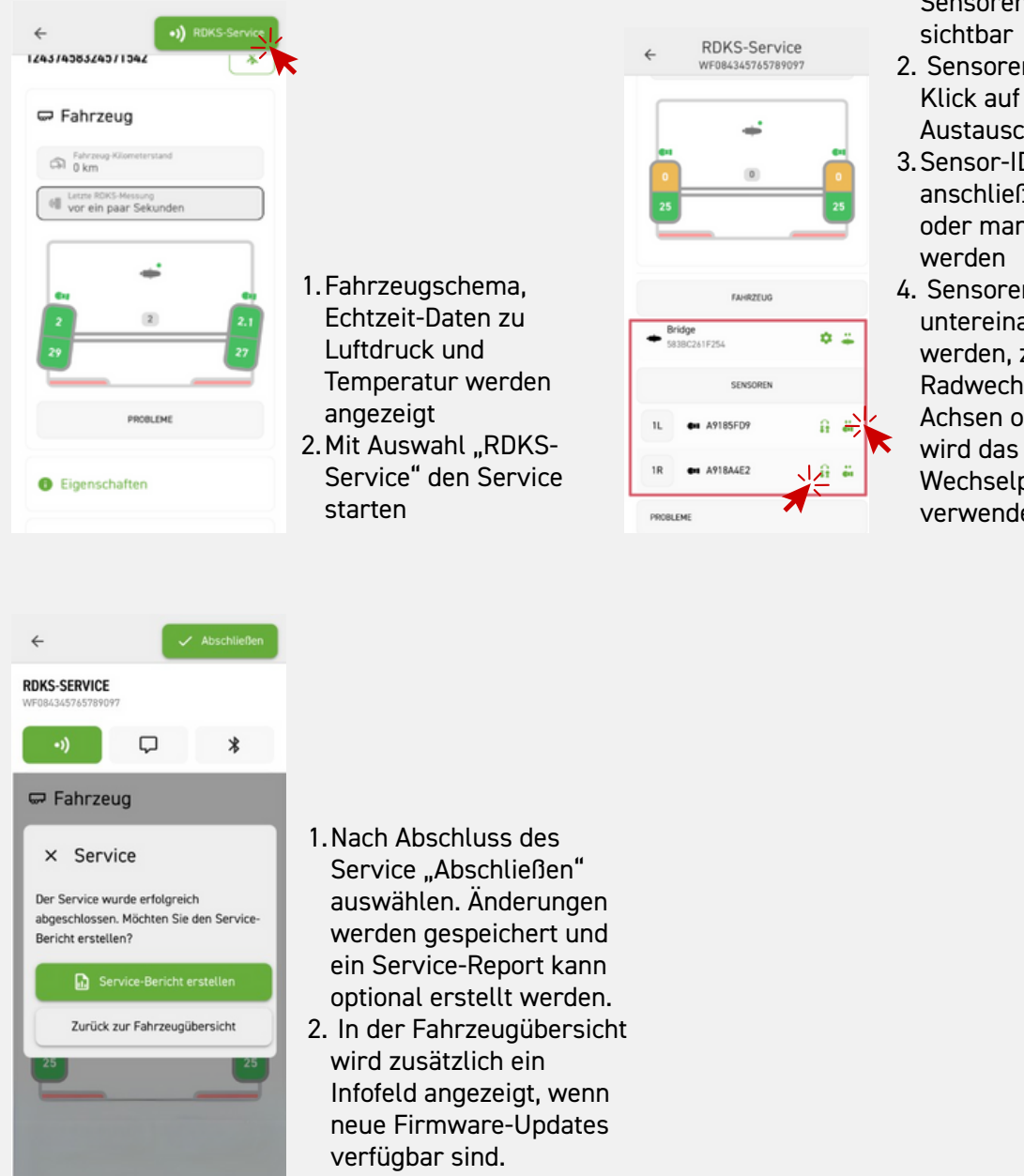

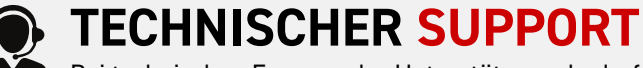

Bei technischen Fragen oder Unterstützungsbedarf.

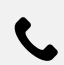

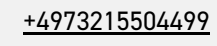

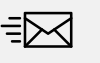

E-Mail: support@tirecheck.com

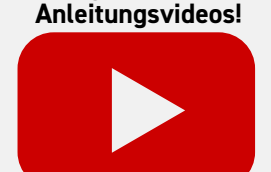

Hier geht's zu den

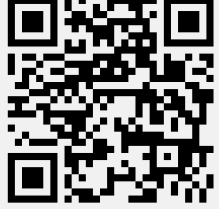

@TireCheck\_TPMS

- Bridge- und Sensorenübersicht werden sichtbar
  Sonsoren Jasson sich per
- 2. Sensoren lassen sich per Klick auf das Austauschsymbol ersetzen
- 3. Sensor-ID kann anschließend per QR-Code oder manuell eingegeben werden
- 4. Sensoren können untereinander getauscht werden, z. B. bei einem Radwechsel zwischen Achsen oder Seiten Dazu
  - Wechselpfeilsymbol verwendet